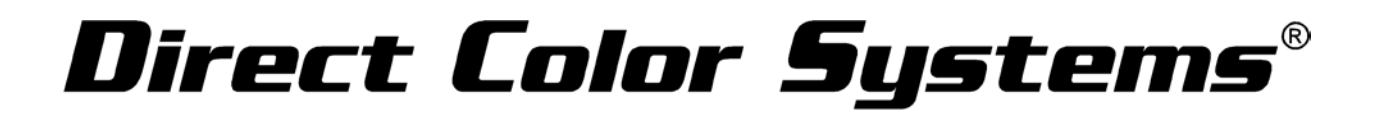

## Select the Raised Text and Braille Tool

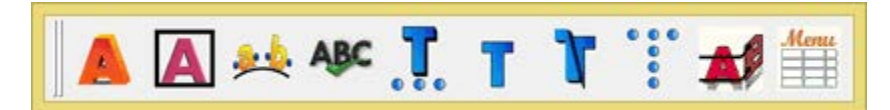

| •                                                   | Color Byte RIP 91 Dealer -[Text Co | npose] Untitled1.CDL                                                                                                    |                                                                                                    |
|-----------------------------------------------------|------------------------------------|----------------------------------------------------------------------------------------------------|----------------------------------------------------------------------------------------------------|
| File Edit Layout Arrange Cut Transform Image View O | ptions Web Help                    |                                                                                                    |                                                                                                    |
| F - 0 Arial Narrow - 0.875 - 0                      | AB Frame Menu                      | 5 X                                                                                                    |                                                                                                    |
|                                                     | AB A A <sup>2</sup> Line Character | I. V C OK                                                                                                    |                                                                                                    |
| 📕 🐦 🚬 😪 🎇 🚛 🦻 📢                                     |                                    |                                                                                                    |                                                                                                    |
| A 3                                                 | 2                                  | , <u>6</u> , <u>7</u> , <u>8</u> , <u>9</u> , <u>10</u> , <u>10</u> , <u>1</u> | 11, 12, 13, 14, X                                                                                                    |
|                                                     |                                    |                                                                                                    | ^ <u> </u>                                                                                                    |
|                                                     |                                    |                                                                                                    |                                                                                                    |
|                                                     |                                    |                                                                                                    |                                                                                                    |
|                                                     |                                    |                                                                                                    |                                                                                                    |
| $\rho$                                              |                                    |                                                                                                    |                                                                                                    |
|                                                     |                                    |                                                                                                    |                                                                                                    |
|                                                     |                                    |                                                                                                    |                                                                                                    |
| 📲                                                   |                                    |                                                                                                    |                                                                                                    |
| 🥪 🚽                                                 | New York State                     |                                                                                                    |                                                                                                    |
|                                                     |                                    |                                                                                                    |                                                                                                    |
|                                                     |                                    |                                                                                                    |                                                                                                    |
| 2                                                   |                                    |                                                                                                    |                                                                                                    |
|                                                     |                                    |                                                                                                    |                                                                                                    |
|                                                     |                                    |                                                                                                    |                                                                                                    |
| A                                                   |                                    |                                                                                                    |                                                                                                    |
|                                                     |                                    |                                                                                                    |                                                                                                    |
| - <                                                 |                                    |                                                                                                    | >                                                                                                    |
| Enter Text Or Change Setup                          |                                    |                                                                                                    | ▲ 4 0/0     ▲     ▲     ▲     ▲     ▲     ▲     ▲     ▲     ▲     ▲     ▲     ▲     ▲     ▲     ▲     ▲     ▲     ▲     ▲     ▲     ▲     ▲     ▲     ▲     ▲     ▲     ▲     ▲     ▲     ▲     ▲     ▲     ▲     ▲     ▲     ▲     ▲     ▲     ▲     ▲     ▲     ▲     ▲     ▲     ▲     ▲     ▲     ▲     ▲     ▲     ▲     ▲     ▲     ▲     ▲     ▲     ▲     ▲     ▲     ▲     ▲     ▲     ▲     ▲     ▲     ▲     ▲     ▲     ▲     ▲     ▲     ▲     ▲     ▲     ▲     ▲     ▲     ▲     ▲     ▲     ▲     ▲     ▲     ▲     ▲     ▲     ▲     ▲     ▲     ▲     ▲     ▲     ▲     ▲     ▲     ▲     ▲     ▲     ▲     ▲     ▲     ▲     ▲     ▲     ▲     ▲     ▲     ▲     ▲     ▲     ▲     ▲     ▲     ▲     ▲     ▲     ▲     ▲     ▲     ▲     ▲     ▲     ▲     ▲     ▲     ▲     ▲     ▲     ▲     ▲     ▲     ▲     ▲     ▲     ▲     ▲     ▲     ▲     ▲     ▲     ▲     ▲     ▲     ▲     ▲     ▲     ▲     ▲     ▲     ▲     ▲     ▲     ▲     ▲     ▲     ▲     ▲     ▲     ▲     ▲     ▲     ▲     ▲     ▲     ▲     ▲     ▲     ▲     ▲     ▲     ▲     ▲     ▲     ▲     ▲     ▲     ▲     ▲     ▲     ▲     ▲     ▲     ▲     ▲     ▲     ▲     ▲     ▲     ▲     ▲     ▲     ▲     ▲     ▲     ▲     ▲     ▲     ▲     ▲     ▲     ▲     ▲     ▲     ▲     ▲     ▲     ▲     ▲     ▲     ▲     ▲     ▲     ▲     ▲     ▲     ▲     ▲     ▲     ▲     ▲     ▲     ▲     ▲     ▲     ▲     ▲     ▲     ▲     ▲     ▲     ▲     ▲     ▲     ▲     ▲     ▲     ▲     ▲     ▲     ▲     ▲     ▲     ▲     ▲     ▲     ▲     ▲     ▲     ▲     ▲     ▲     ▲     ▲     ▲     ▲     ▲     ▲     ▲     ▲     ▲     ▲     ▲     ▲     ▲     ▲     ▲     ▲     ▲     ▲     ▲     ▲     ▲     ▲     ▲     ▲     ▲     ▲     ▲     ▲     ▲     ▲     ▲     ▲     ▲     ▲     ▲     ▲     ▲     ▲     ▲     ▲     ▲     ▲     ▲     ▲     ▲     ▲     ▲     ▲     ▲     ▲     ▲     ▲     ▲     ▲     ▲     ▲     ▲     ▲     ▲     ▲     ▲     ▲     ▲     ▲     ▲     ▲     ▲     ▲     ▲     ▲     ▲     ▲     ▲     ▲     ▲     ▲     ▲     ▲     ▲     ▲     ▲     ▲     ▲     ▲     ▲     ▲     ▲ |
| •• • ▶ Layer 1                                      |                                    | ┥┥▶≫┈◢ॾॾॾऀऀॾय़ऀॾॾॾॾॾॾॾॾ                                                                                                    | F 37 34 5 10                                                                                                    |
| ▝▝▝ゝ⋗┈◢▝▖▖▖▏○▓▁▓▓▓▓▓                                | X X X X                            |                                                                                                    |                                                                                                    |
| 4 ( ) » 🛞                                           |                                    |                                                                                                    |                                                                                                    |
|                                                     |                                    |                                                                                                    |                                                                                                    |

Click into the sign bank area

Open the Braille Properties Dialog by clicking on the down arrow next to the Braille Properties Icon

The current Braille font that is being used will show under Font. Current BRPUNCH NORMAL VEF is being used.

To change this to BRPUNCHCA select Browse.

| Braille Properties                                                                              |                                       |                 |  |
|-------------------------------------------------------------------------------------------------|---------------------------------------|-----------------|--|
| Font<br>BRPUNCH Normal VEF                                                                      | •                                     | Browse          |  |
| Height: 0.395                                                                                   |                                       |                 |  |
| Dot Size<br>Standard<br>0.059                                                                   | Custom                                |                 |  |
| ⊂ Translation<br>◯ Grade 1                                                                      | Grade 2                               |                 |  |
| English                                                                                         | •                                     |                 |  |
| ADA                                                                                             | Standard specifi                      | es YES)         |  |
| <ul> <li>Translate braille as lower case (S</li> <li>Enforce ADA spacing rules (Stan</li> </ul> | tandard specifies<br>dard specifies Y | is YESJ<br>'ES) |  |
|                                                                                                 | OK                                    | Cancel          |  |

DCS HQ 99 Hammer Mill Road, Rocky Hill, CT USA 06067 / 800-693-6376 / +1 860-829-2244 / info@directcolorsystems.com DCS EAA Rua do Alto Das Torres, 942, 4430-009 Vila Nova De Gaia, Portugal / EAAinfo@directcolorsystems.com

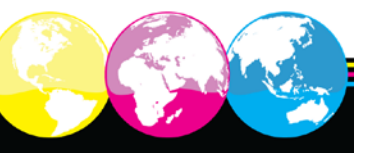

www.DirectColorSystems.com

Made in the USA. Distributed Globally.

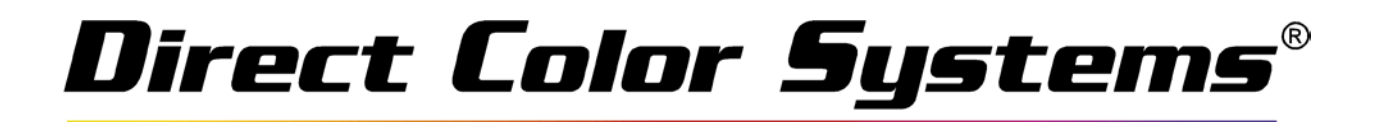

Double-Click BRPUNCHCA for California Braille

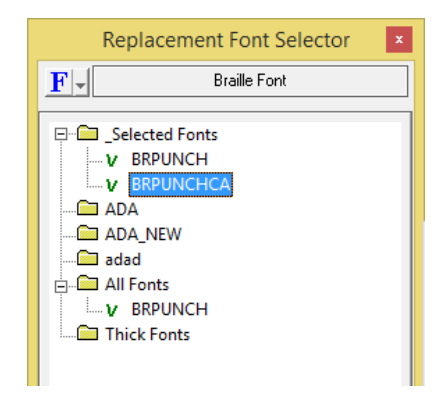

Now the BRPUNCHCA Normal VEF will show under Font. Select OK and begin typing.

| Braille Properties                                                                                                    |  |  |  |
|----------------------------------------------------------------------------------------------------|--|--|--|
| Font<br>Brpunchca Normal VEF                                                                                                    |  |  |  |
| Height: 0.395 🛉 in                                                                                                    |  |  |  |
| Dot Size<br>Standard<br>0.059<br>Custom<br>0.069<br>•                                                                                                    |  |  |  |
| C Grade 1 © Grade 2                                                                                                    |  |  |  |
| English                                                                                                    |  |  |  |
| ADA<br>Force raised text to upper case (Standard specifies YES)<br>Translate braille as lower case (Standard specifies YES)<br>For Enforce ADA spacing rules (Standard specifies YES) |  |  |  |
| OK Cancel                                                                                                    |  |  |  |

DCS HQ 99 Hammer Mill Road, Rocky Hill, CT USA 06067 / 800-693-6376 / +1 860-829-2244 / info@directcolorsystems.com DCS EAA Rua do Alto Das Torres, 942, 4430-009 Vila Nova De Gaia, Portugal / EAAinfo@directcolorsystems.com

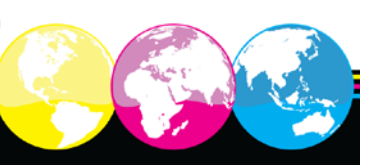

Made in the USA. Distributed Globally.